#### [新 EBSCO インターフェイス] ダッシュボードを使う

EBSCO Discovery Service (以下 EDS)、EBSCOhost、また Explora の画面左列 に表示されている Dashboard [ダッシュボード] には、Projects [プロジェク ト]、Saved (items) [保存済み (アイテム)]、Searches [検索]、Viewed [閲覧 履歴] の項目が表示されます。

EDS、EBSCOhost、または Explora の利用中、個人ユーザーアカウント

(Personal User Account) にサインインすると、ダッシュボード内にあるアイテ ムは保存され、(個人ユーザーアカウントに) サインイン中は、いつでもアクセス できるようになります。

更にダッシュボードにブックマーク(=保存)したアイテムは、個人ユーザーアカ ウントで EBSCO Mobile アプリにサインインすると、アプリの Saved [保存済みア イテム] タブからも利用できるようになります。

なお個人ユーザー アカウントにサインインしていない場合、ダッシュボード内の アイテムは次回以降のセッションに持ち越されません。

- ダッシュボードを使用する
- よくあるご質問(FAQ)

#### ダッシュボードを使用する

左側の Overview [概要] をクリックすると、直近で作成したプロジェクト、ブックマークした(=保存済みの)論文・記事、検索、および閲覧履歴が表示されます。

|                          | 検索中: すべてのデータベース (84)                                                                                 | HyEBSCO |
|--------------------------|----------------------------------------------------------------------------------------------------|---------|
| EBSCOhost                | 記事、書籍、定期刊行物などを検索できます                                                                                 | Q       |
|                          |                                                                                                    |         |
| マイ ダッシュボード               | マイ ダッシュボード                                                                                           |         |
| 田 概要                     |                                                                                                    |         |
| □ プロジェクト                 | さん、おかえりなさい                                                                                           |         |
| □ 保存済み                   | 調査プロジェクトを整理し、カスタムダッシュボードに資料を保存します。                                                                   |         |
| □、検索                     | 🚄 📥 👝                                                                                                |         |
| <ul> <li>閲覧履歴</li> </ul> |                                                                                                    |         |
| 111 予約および貸出              | じ プロジェクト (2)                                                                                         |         |
| ◎ 学術誌アラート                |                                                                                                    |         |
| 調査ツール                    | プロジェクト : プロジェクト :<br>計量経済学概論Ⅱ                                                                        |         |
| Q. 新規検索                  | <ul> <li>③期日 2024/10/4</li> <li>③期日 2024/12/13</li> <li>新規プロジェクト</li> </ul>                          |         |
|                          |                                                                                                    |         |
|                          |                                                                                                    |         |
|                          | ■ 味好月の(5)                                                                                            |         |
|                          | Journal Article                                                                                      |         |
|                          | Hyperosmotic stress-induced somatic embryogenesis and its continuous culture in Japanese honew       |         |
|                          | © 9/19 11:01                                                                                         |         |
|                          |                                                                                                    |         |
|                          | Journal Article A conceptual analysis of older adults' empowerment in contemporary japanese culture. |         |
|                          | © 9/19 11:01                                                                                         |         |

Projects [プロジェクト] をクリックすると、今まで作成したすべてのプロジェクトが表示されるほか、新規のプロジェクトを作成できます。

| マイダッシュボード                | 🔎 브 プロジェクト                                                                                     | O         |
|--------------------------|------------------------------------------------------------------------------------------------|-----------|
| □ 概要                     |                                                                                                |           |
| ◎ プロジェクト                 | プロジェクト数:2                                                                                      | ↓F 新しい順 ∨ |
| □ 保存済み                   | 計量経済学概論 11                                                                                     | :         |
| □ 検索                     | ③期日 2024/10/4                                                                                  |           |
| <ul> <li>閲覧履歴</li> </ul> |                                                                                                |           |
| 111 予約および貸出              | 経済学A 課題                                                                                        | :         |
| ♪ 学術誌アラート                | ③ 期日 2024/12/13                                                                                |           |
| 調査ツール                    |                                                                                                |           |
| Q. 新規検索                  |                                                                                                |           |
|                          |                                                                                                |           |
|                          |                                                                                                |           |
|                          |                                                                                                |           |
|                          |                                                                                                |           |
|                          |                                                                                                |           |
|                          | プライバシー ポリシー   利用条件   Cookieの管理<br>© 2024 EBSCO Information Services, LLC. All rights reserved. |           |

Saved [保存済み] をクリックすると、ブックマークした(=保存済みの)すべての論文、電子書籍、検索が表示されます。

またこの画面上では、ブックマークしたアイテムの削除、プロジェクトへの追加、リンクの共有、ブックマークしたアイテムの詳細情報を .csv ファ イルとしてダウンロードしたりすることができます。

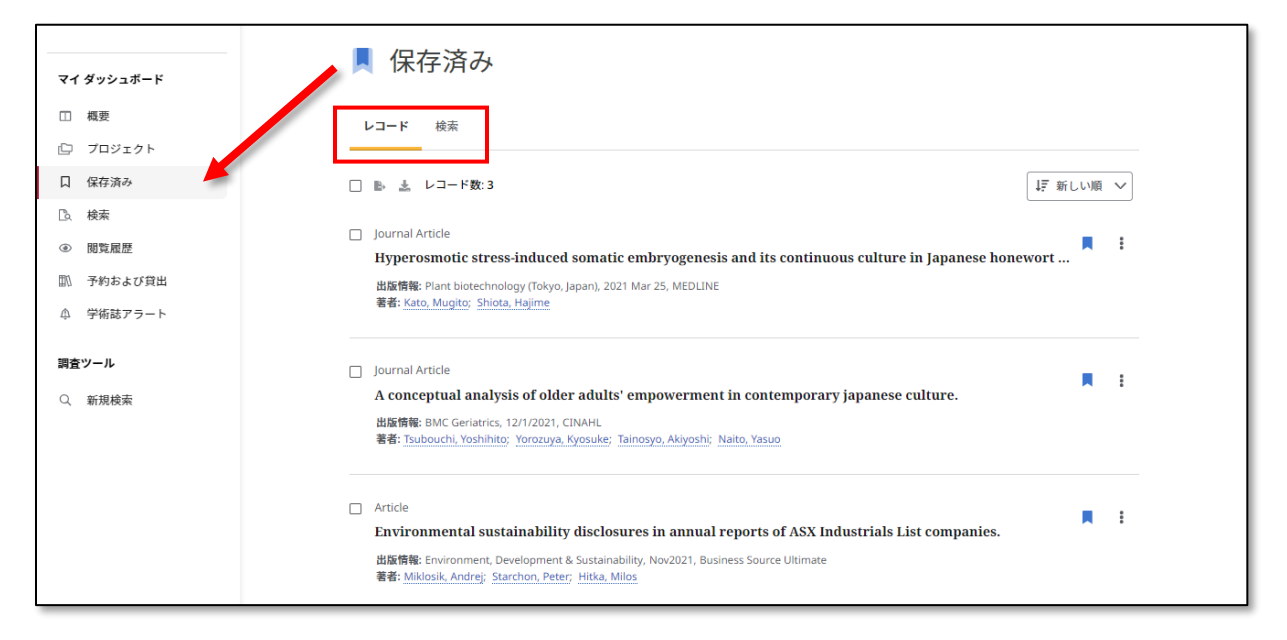

なお、保存済みの検索履歴(=Searchs [検索] タブ)画面上では、アラ ートを設定している履歴には、**そのことを示すインジケーター**が表示され

ます。

| マイ ダッシュボード                                             | ■ 保存済み                                               |           |
|--------------------------------------------------------|------------------------------------------------------|-----------|
| <ul> <li>概要</li> <li>ご ブロジェクト</li> </ul>               | レコード 検索                                              |           |
| 口 保存済み<br>□。検索                                         | 綾索件数: 1                                              | JF 新しい順 V |
| <ul> <li>・ 閲覧履歴</li> <li>① 予約および貸出</li> <li></li></ul> | micro economics<br>③ 11:10 専 アラート<br>近接 同等のサブジェクトを連用 | R :       |
| <b>調査ツール</b><br>〇、新規検索                                 |                                                      |           |

Searches [検索] をクリックすると、Search history [検索履歴] と設定した Search alerts [検索アラート] が表示されます。検索語句をクリックすると、その語句を用いた検索が再度実行されます。青いブックマークアイコンの付いた検索は保存されたものであることを意味し、Saved [保存済み] 画面でも見ることができます。

| マイダッシュボード                                                   | ▶ 検索                                                  |           |
|-------------------------------------------------------------|-------------------------------------------------------|-----------|
| □ 概要<br>□ プロジェクト                                            | 検索履歴 検索アラート                                           |           |
| 口 保存済み                                                      | 検索件数: 3                                               | ↓〒 新しい順 ∨ |
| <ul> <li>□ 検索</li> <li>③ 閲覧履歴</li> <li>□ 予約および貸出</li> </ul> | 経済と環境<br>© 11:27                                      | Π.        |
| <ul> <li>↓ 学術誌アラート</li> <li>調査ツール</li> </ul>                |                                                       | <b>\</b>  |
| Q、新規檢索                                                      | Economic History Japan<br>© 11:26<br>近腹) 同等のサブジェクトを適用 |           |
|                                                             | © 11:08                                               | П :       |
|                                                             | 全文 学術誌 (査読) 近接 同等のサブジェクトを適用                           |           |

 Viewed [閲覧履歴] をクリックすると、以前に閲覧した論文・記事や電子 書籍の一覧が表示されます。タイトルをクリックすることで、当該の論 文・記事、または電子書籍の詳細画面に戻ります。

| マイ ダッシュボード                                 | ● 閲覧履歴                                                                                                    |        |
|--------------------------------------------|----------------------------------------------------------------------------------------------------|--------|
| <ul> <li>- 概要</li> <li>- プロジェクト</li> </ul> | □ ■ <u>▲</u> アイテム数:5                                                                                                    | 新しい順 🗸 |
| □ 保存済み                                     | Article Article Anovel optimized approach for resource reservation in cloud computing using producer-consumer th.                        |        |
| <ul> <li>▲ 枝东</li> <li>④ 閲覧履歴</li> </ul>   | 出版情報: Journal of Supercomputing, Academic Search Ultimate<br>著者: <u>Mohammadi, Alireza;</u> <u>Rezvani, Mohammad Hossein</u><br>① 11:52  |        |
| 111 予約および貸出                                | 5.11.9                                                                                                    |        |
|                                            | Article     THE NEW MICROECONOMICS IN INFLATION AND EMPLOYMENT THEORY.                                                                   | Π.     |
| Q、 新規検索                                    | 出版情報: American Economic Review, Business Source Ultimate<br>著者: <u>Phelps, Edmund S.</u><br>③ 11:51                                      |        |
|                                            | <ul> <li>Article</li> <li>Rod Hill and Tony Myatt, The Economics Anti-Textbook: A Critical Thinker's Guide to Microeconomics.</li> </ul> |        |

Holds & checkouts [予約および貸出] をクリックすると、貸出しした
 EBSCO 電子書籍の一覧が表示されます。タイトルをクリックすると、電子
 書籍の詳細情報に移動し、オンライン状態のときはタイトルをダウンロー
 ドしたり、または閲覧したりすることができます。

また図書館が EDS Patron Empowerment を有効にしている場合、このセクションには現在貸出中または予約中のカタログ項目や、大学・機関に支払うべき料金などの情報も表示されます。

| マイダッシュボード                                    | ■ 予約および貸出                                                                 |
|----------------------------------------------|---------------------------------------------------------------------------|
| □ 概要                                         | 予約 (0)件 <b>貸出 (2)件</b> 料金 (0)件                                            |
| <ul> <li>ロ ブロジェクト</li> <li>口 保存済み</li> </ul> | 貸出数: 2 ↓ 正 期日(最短) ✓                                                       |
| D. 検索                                        | EBOOK                                                                     |
| ◎ 閲覧履歴                                       | 国際経済学入門                                                                   |
| 111 予約および貸出                                  | 出版情報: 2023, eBook Collection (EBSCOhost)<br>著者: 井尻直彦 - 羽田 預・前野高章 - 陸 亦群 著 |
| ♪ 学術誌アラート                                    | <b>貸出済み:</b> 2024/9/26 11:58 に期限切れ                                        |
| 調査ツール                                        |                                                                           |
| Q. 新規検索                                      | EBOOK                                                                     |
|                                              | 演習式マクロ経済学・入門                                                              |
|                                              | 出版情報: 2013, eBook Collection (EBSCOhost)<br>著者: 福田慎一                      |
|                                              | 資 貸出済み: 2024/9/26 11:59 に期限切れ                                             |
|                                              |                                                                           |

貸出中の書籍には貸出中であること、貸出期間を示す Checked out [貸出 済み] インジケーターが表示されます。

大学・機関の FOLIO で設定されている場合、大学・機関に支払うべき料金 は地域の現地(自国)通貨で表示されます。

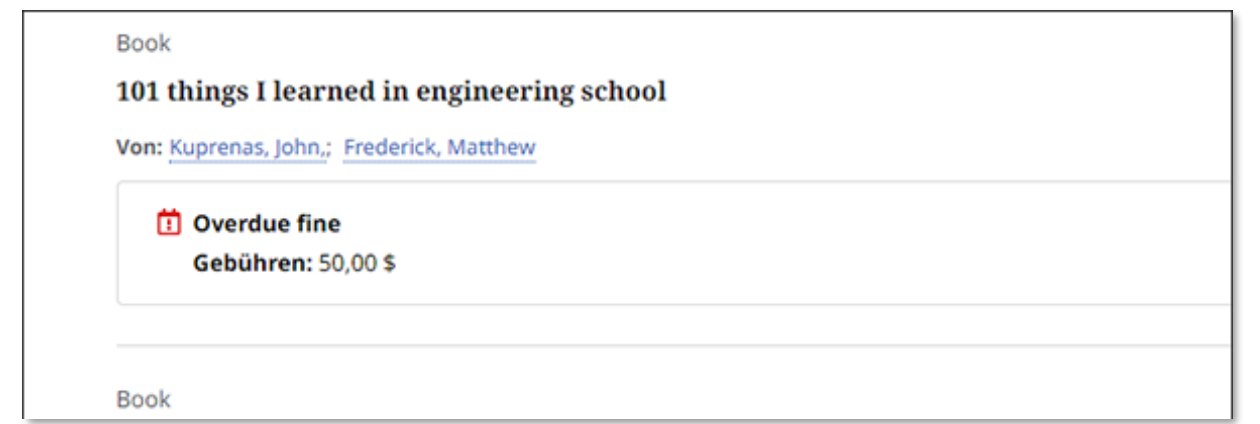

#### よくあるご質問 (FAQ)

### Q. 個人アカウントもしくは MyEBSCO の認証情報を使用して My dashboard に ログインすることはできますか?

はい。現在の個人アカウント / MyEBSCO に用いている認証情報を使用して、My dashboard にログインすることができます。

## Q. MyEBSCO フォルダに保存したアイテムのうち、My dashboard でも利用でき るものはどれですか?

MyEBSCO の一般的な "My Folder [マイ フォルダ] "エリア(※<u>マイ カスタムエ</u> リアのフォルダは含みません)に保存された以下の種類のアイテムは、個人の資 格情報でログインすることで My Dashboard [マイダッシュボード] でもご利用頂 けます。

- 論文・記事
- 画像
- ビデオ
- 電子書籍
- 予約(した電子書籍)
- 貸出中(の電子書籍)

# Q. MyEBSCO フォルダに保存した項目のうち、新しいインターフェースの My dashboard でご利用頂けないものはどれですか?

My Custom [マイ カスタム] エリアのフォルダ、もしくは共有しているフォルダ に保存された項目に加え、一般的な My Folder [マイ フォルダ] エリアに保存さ れているものであっても、下記のアイテムについては **My Dashboard** [マイダッシ ュボード] でご利用頂くことはできません。

- 企業名・団体名
- Web ページ
- 雑誌アラート
- 検索アラート
- 検索への永続リンク
- ノート
- ページ
- その他のコンテンツ ソース

## Q. MyEBSCO もしくは My Dashboard にアイテムを保存した場合、そのアイテム は新旧両方の EDS または Explora インターフェースで利用できるようになります か?

新しい EDS / Explora のインターフェイスに備わる機能は、従来の EBSCO イン ターフェイス (EBSCOhost, EDS など) のものとは異なるのですが、個人アカウン トにログインし保存したアイテムの中には、以下のように MyEBSCO と My Dashboard の両方でアクセスできるものもあります。

- 論文・記事
- 電子書籍
- 貸出中(の電子書籍)
- 予約(した電子書籍)
- 保存済み検索履歴

Q. 利用者は My dashboard に保存したアイテムを削除できますか? どのような 手順で行うのですか?

A. はい。Saved [保存済み] エリアの Records [レコード] や Searchs [検索] タブ下にあるアイテムは簡単に削除することができます。アイテムを削除するに は、Saved [保存済み] 画面上でブックマークアイコン(下図矢印)をクリックし て下さい。

| マイ ダッシュボード               | ■ 保存済み                                                                                            |
|--------------------------|---------------------------------------------------------------------------------------------------|
| □ 概要                     | レコード 検索                                                                                           |
| □ フロジェクト                 |                                                                                                   |
| 日 保存済み                   | □ ▶ ▲ レコード数:5                                                                                     |
| □、検索                     |                                                                                                   |
| <ul> <li>閲覧履歴</li> </ul> | Impact of COVID-19 on Philippines Tourism Industry: Macroeconomic and Microeconomic Implications. |
| 111 予約および貸出              | 出版情報: Journal of Economics, Finance & Accounting Studies, May/Jun2023, Business Source Ultimate   |
| ♪ 学術誌アラート                | 著者: Kalonda, Héritler I.                                                                          |